## GOOGLE ADRESSES

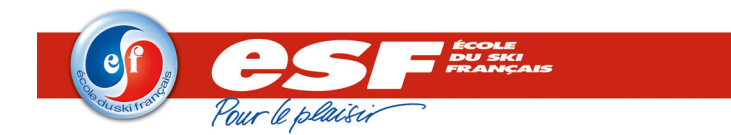

## CREER SA FICHE ENTREPRISE SUR GOOGLE

## Attention !

Créer votre fiche ESF vous permettra un meilleur référencement auprès de Google qui ajoutera vos informations sur google maps.

Pour créer votre fiche Google adresse, allez sur google maps, puis cliquez sur « référencez votre entreprise sur google maps » :

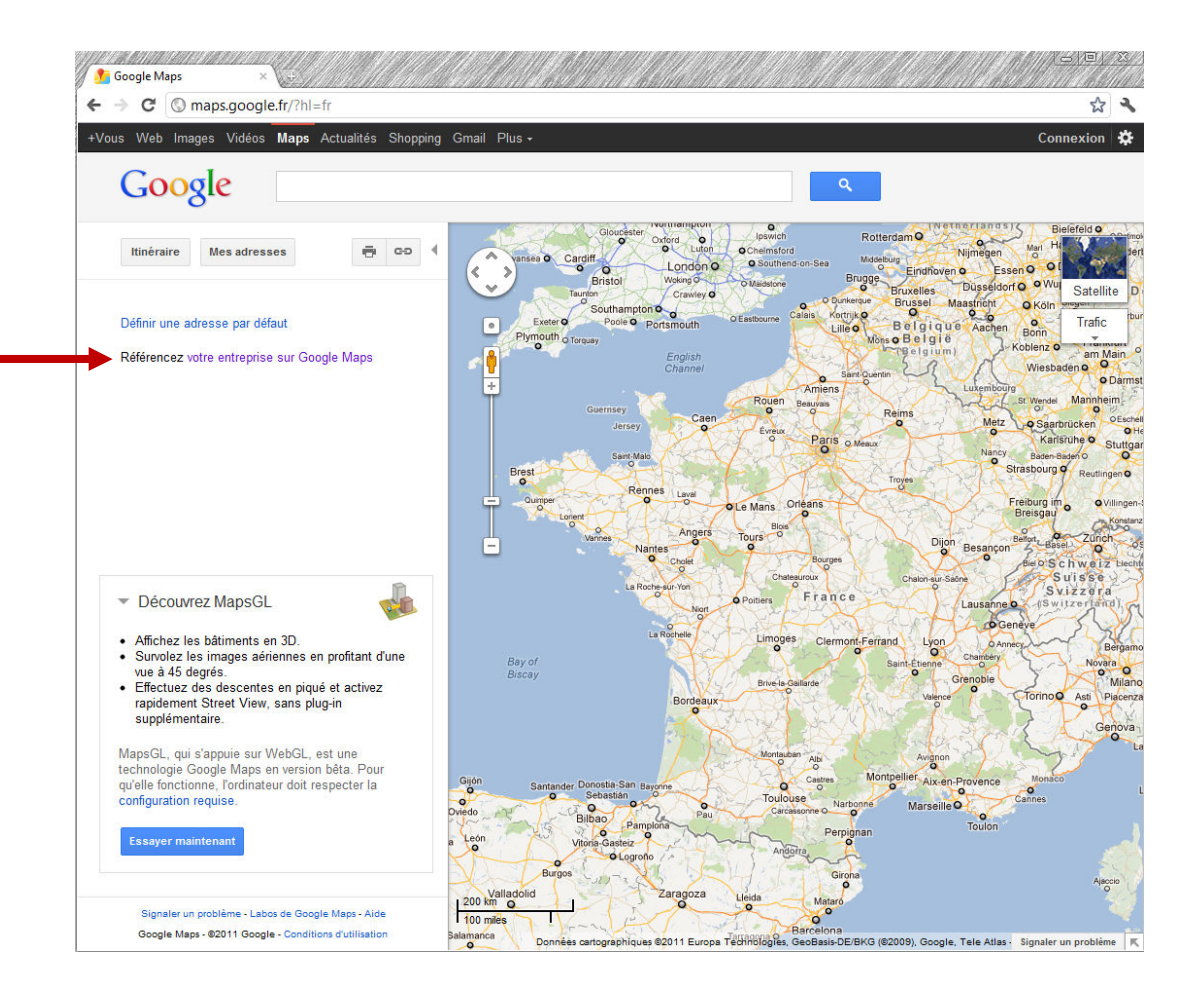

Google vous demandera de vous créer un compte Google. Soit vous possédez déjà un compte, dans ce cas veuillez rentrer votre mail et votre mot de passe google, sinon, cliquez en haut à droite sur « créer un compte google »

| Google                                                                                                    | Créer un compte Google                      |
|----------------------------------------------------------------------------------------------------|---------------------------------------------|
| Google Adresses                                                                                                    |                                             |
| Faites connaître votre activité aux internautes de votre région                                                                                      | Connexion Google                            |
| Google Adresses<br>nous a permis de<br>faire connaître<br>notre histoire                                                                             | Mot de passe                                |
| Google Adresses nous<br>permet de nous faire connaître<br>des internautes de manière<br>proactive, et de construire une<br>relation durable avec eux | Vous ne pouvez pas accéder à votre compte ? |

## Vous arrivez sur la page Google Adresses :

| G <mark>oogle</mark> adress                                    | ses                                                                                                    | filrouge.snmsf@gmail.com   Paramètres   Aide   Déconnexion   français             |  |
|----------------------------------------------------------------|----------------------------------------------------------------------------------------------------|-----------------------------------------------------------------------------------|--|
| Conseil : Avant de créer une<br>partager ultérieurement avec c | fiche d'entreprise, réfléchissez au <u>co</u><br>d'autres collègues.                                                                                                    | ompte Google que vous allez utiliser. En effet, vous aurez peut-être besoin de le |  |
| Saisissez le numéro de téléph                                  | hone principal de votre entreprise, afi                                                                                                    | in de vérifier si Google Maps ne contient pas déjà des informations à son sujet.  |  |
| vous pourrez ensuite modifier                                  | r ces informations et en ajouter d'autr                                                                                                    | res (notamment des photos et des videos). <u>A propos de Google Adresses</u>      |  |
| vous pourrez ensuite modifier<br>Pays                          | France                                                                                                    | res (notamment des photos et des videos). <u>A propos de Google Adresses</u>      |  |
| Vous pourrez ensuite modifier<br>Pays<br>Numéro de téléphone   | Example a second second | Rechercher des informations sur l'entreprise »                                    |  |

Renseignez le champ Numéro de téléphone.

Ce numéro de téléphone sera utilisé pour valider votre fiche.

Puis cliquez sur « rechercher des informations sur l'entreprise ». Google vérifie si votre entreprise existe déjà.

2 cas sont alors possibles :

Cas N°1 : Google vous informe qu'aucune adresse n'est répertoriée. Dans ce cas remplissez le plus précisément possible le questionnaire.

**Cas N°2 :** Google vous informe qu'une adresse est bien associée à ce numéro de téléphone. Il vous suffit de cliquer sur « modifier » et d'apporter les modifications à ce même questionnaire ici présent

Dans notre exemple, nous allons rester sur le Cas n°1. Donc remplissez ce formulaire, le plus précisément possible.

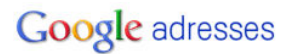

Aucune adresse d'établissement correspondant au numéro de téléphone 0476906736 n'a été trouvée. Veuillez ajouter les informations correspondantes ci-dessous.

| ▼ Informations géné                                 | rales                                                                                                    |                                         |
|-----------------------------------------------------|----------------------------------------------------------------------------------------------------|-----------------------------------------|
| Notez que la modificatio<br>une validation suppléme | n de votre adresse ou du nom de l'entreprise nécessitera<br>ntaire par courrier ou par téléphone.                                                                                          | 0476906736                              |
| * Champs obligatoires                               |                                                                                                    |                                         |
| Pays : *                                            | France                                                                                                    |                                         |
| Société/organisme : *                               |                                                                                                    |                                         |
| Adresse postale : *                                 |                                                                                                    |                                         |
| Code postal : * [?]                                 |                                                                                                    |                                         |
| Ville : *                                           |                                                                                                    | ( 🐴 j) 🛛 🍞 💇 🐴 j)                       |
| Téléphone principal : *                             | 0476906736                                                                                                    |                                         |
| Adresse e-mail :                                    | Exemple : 01 23 45 67 89 <u>Ajouter d'autres numéros de téléphone</u>                                                                                                    | 15451 15                                |
| Site Web :                                          | Exemple : monnom@example.com                                                                                                    | ©2011 Google - Conditions d'utilisation |
|                                                     | Exemple : http://www.example.com                                                                                                    | Corriger l'emplacement du repère        |
| Description :                                       |                                                                                                    |                                         |
|                                                     | 200 caractères max 200 caractères restants                                                                                                    |                                         |
| Catégorie : *                                       | 200 caracterios max, 200 caracterios restanta.                                                                                                    |                                         |
|                                                     | Quelles sont les catégories (5 au maximum) qui correspondent le<br>mieux à votre établissement ?<br>Exemples : dentiste, photographe de mariage, restaurant that.<br>Aiouter une catégorie |                                         |

L'adresse saisie vous servira à vous géolocaliser sur la carte.

Si l'emplacement n'est pas le bon, vous avez la possibilité de déplacer le curseur en cliquant sur « Corriger l'emplacement du repère »

| ✓ Informations générales                                                                                                    |                                                                | Syndicat National des Moniteurs du Ski Français                                                          |
|----------------------------------------------------------------------------------------------------|----------------------------------------------------------------|----------------------------------------------------------------------------------------------------|
| Notez que la modification de votre adresse ou du nom de l'entreprise nécessitera<br>une validation supplémentaire par courrier ou par téléphone. |                                                                | 6 Allée des Mitaillères<br>38240 Meylan<br>France                                                        |
| * Champs obligatoires                                                                                                    |                                                                | 0476906736                                                                                               |
| Pays:*                                                                                                    | France                                                         | http://www.esf.net                                                                                       |
| Société/organisme : *                                                                                                    | Syndicat National des Moniteurs du Ski Français                | Paquet                                                                                                   |
| Adresse postale : *                                                                                                    | 6 Allée des Mitaillères                                        | € → Jardin                                                                                               |
| Code postal : * [?]                                                                                                    | 38240                                                          | Har Rue March                                                                                            |
| Ville:*                                                                                                    | Meylan                                                         |                                                                                                    |
| Téléphone principal : *                                                                                                    | 0476906736                                                     |                                                                                                    |
|                                                                                                    | Exemple : 01 23 45 67 89 Ajouter d'autres numéros de téléphone | Av. du Vercors                                                                                           |
| Adresse e-mail :                                                                                                    | snmsf@snmsf.com                                                | and the bo                                                                                               |
|                                                                                                    | Exemple : monnom@example.com                                   | Gémo                                                                                                    |
| Site Web :                                                                                                    | http://www.esf.net                                             |                                                                                                    |
|                                                                                                    | Exemple : http://www.example.com     Je n'ai pas de site Web.  | A REAL                                                                                                   |
| Description :                                                                                                    | Le Syndicat National des Moniteurs du Ski Français             | ©2011 Googig - Données cartographiques ©2011 - Conditions d'utilisation Corriger l'emplacement du repère |

Ne négligez pas de préciser vos horaires d'ouvertures, car remontent en priorité les établissements ouverts au moment de la consultation.

Puis ajoutez des photos et des vidéos, ce sera un plus pour votre ESF.

Dans les « détails supplémentaires », je vous conseille d'indiquer les activités proposées par votre ESF ainsi le client saura du premier coup d'œil si cette Esf correspond à ses besoins.

Enfin, cliquez sur « Envoyer ».

La validation vous sera envoyée par courrier sous 2 à 3 semaines.

| Standy from y Construint of Control of Control of Contr | <u>م</u>         | 92     |
|----------------------------------------------------------------------------------------------------|------------------|--------|
| C V imecontue/14913/videos                                                                                                    | 24               | •      |
| Cetter page est en anglais - Voulez-vous la traduite ? Traduire ! Non ! Ne jamais traduire les pages rédigées en anglais . Coptio                                                                                                    | ns • ×           | ¢<br>A |
|                                                                                                    |                  | =      |
| Snowboard Découverte E- 3° Snowboard E-Motion 2° Snowboard E-Motion                                                                                                    |                  |        |
|                                                                                                    | (4:48<br>01/2012 |        |